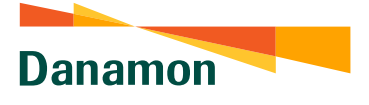

A member of **O MUFG**, a global financial group

## Tabungan Danamon LEBIH iB

Paris, Selamat Malarn

....

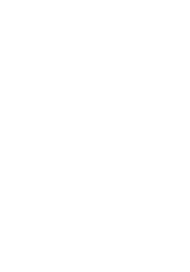

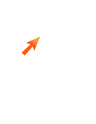

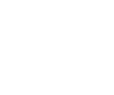

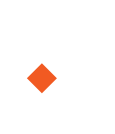

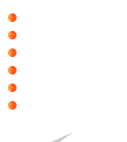

•

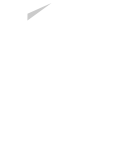

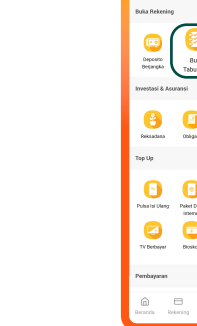

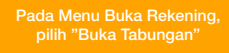

## www.danamon.co.id Hello Danamon 1-500-090

PT Bank Danamon Indonesia Tbk, berizin dan diawasi oleh Otoritas Jasa Keuangan (OJK) serta merupakan peserta penjaminan LPS C프

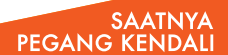

Danamon

A member of 💽 MUFG , a global financial group

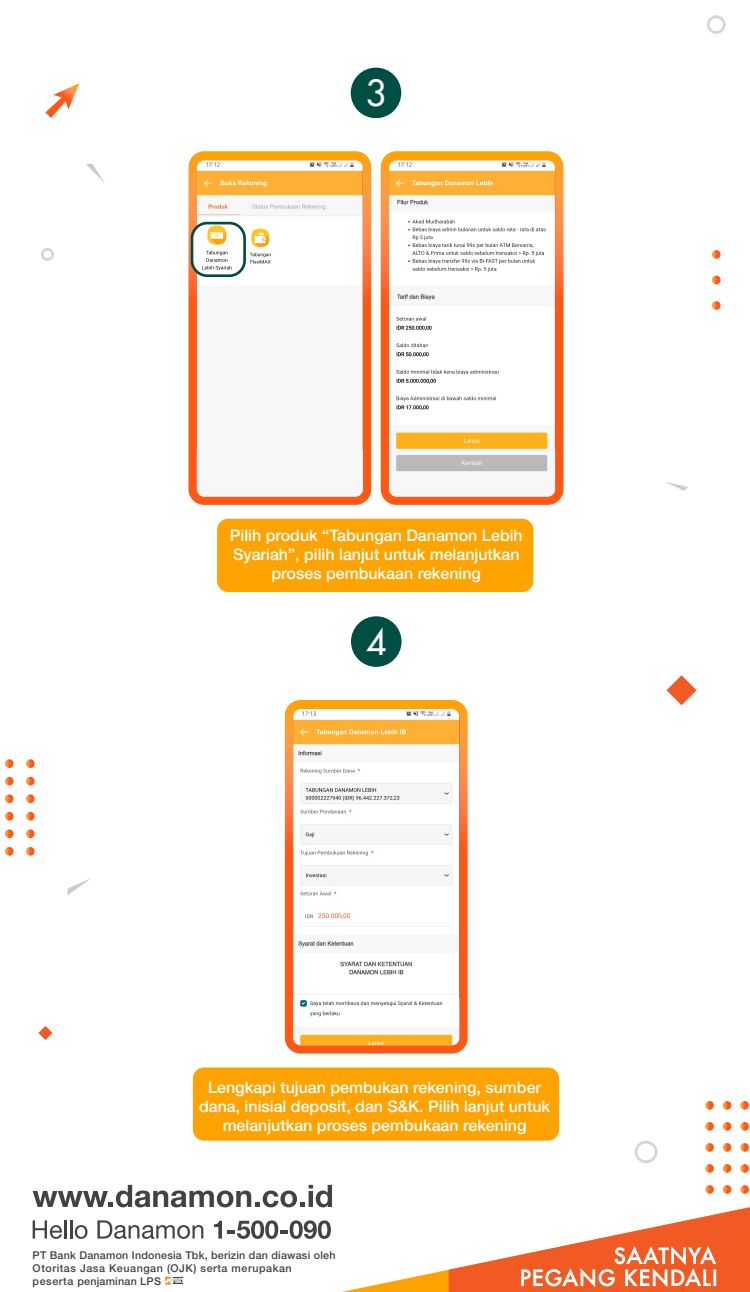

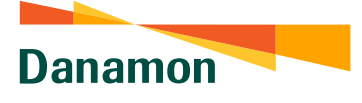

A member of 💽 MUFG , a global financial group

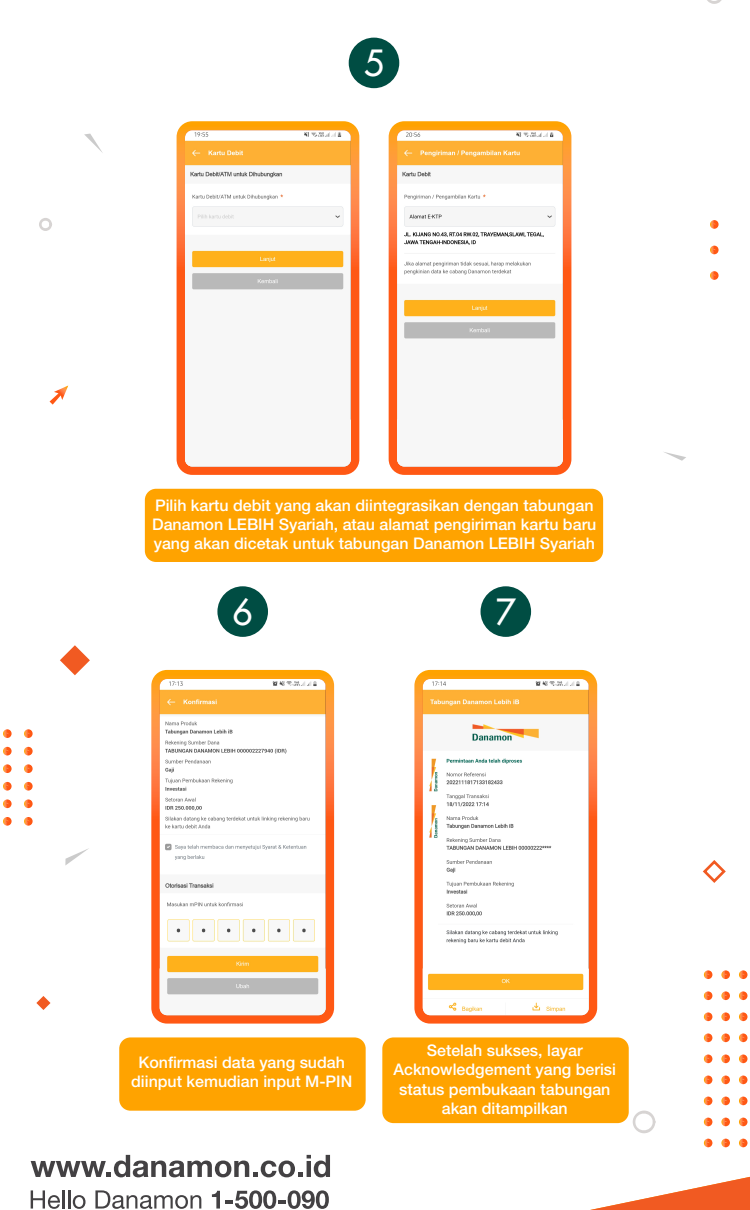

PT Bank Danamon Indonesia Tbk, berizin dan diawasi oleh Otoritas Jasa Keuangan (OJK) serta merupakan peserta penjaminan LPS C프

## SAATNYA PEGANG KENDALI